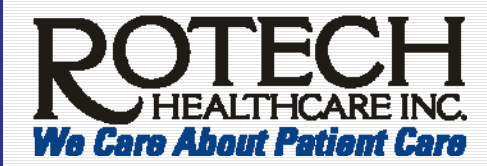

Outlook Creating a Signature Line

**Description of Outlook's Signature Line** 

You can create two signatures for your outgoing emails:

Ingrid Richrath, MA

• For new messages. For example, whenever you create a new message, the following signature line could display your job title.

**Important!** We recommend inserting your job title and Rotech location information including name, address, location number, phone number, and fax number.

Manager, Training and Development (877) 603-7840 or (407) 407-822-4610 Ext. 8559 Have you been to **Rotech U** lately? We've provided a Search window – helping you find content on Rotech U. \*\*\* Also, under Training by Department / Area, a new folder called Technical Training contains job aids on Microsoft applications! Check out Rotech U – from the Home Page. If you have any questions, contact <u>training@rotech.com</u>

• For sending reply and forwarded emails. For example, in an email where you are replying or forwarding it to someone, you may NOT need your job title.

Ingrid Richrath (877) 603-7840 or (407) 407-822-4610 Ext. 8559

Have you been to **Rotech U** lately? We've provided a Search window – helping you find content on Rotech U. \*\*\* Also, under Training by Department / Area, a new folder called Technical Training contains job aids on Microsoft applications! Check out Rotech U – from the Home Page. If you have any questions, contact training@rotech.com.

The instructions on the next page are for Outlook 2003.

**Revision Date 12/14/2007** 

Page 1

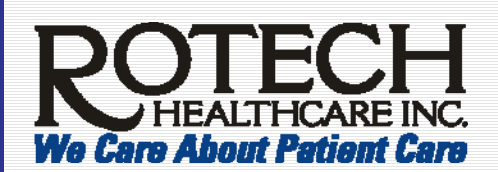

## Outlook Creating a Signature Line

**Create Signatures in Outlook** 

These instructions for Outlook 2003.

- 1. Go to Tools, Options, Mail Format (tab.)
- 2. Click Signatures.
- 3. Click New.
- 4. Type a name/label for your signature (such as signature for new emails) and click Next.

Sample of name/label for your signature. This label does not display on your email.

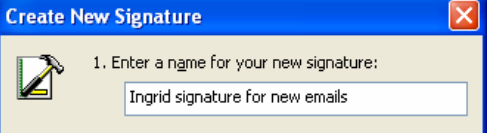

- 5. In the Signature Text white box, type your signature information which includes:
  - a. your name
  - b. your title
  - c. your location name and number
  - d. location address
  - e. phone and fax numbers

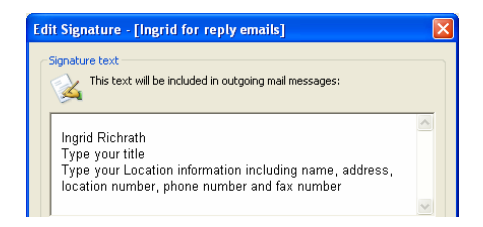

- 6. Click Finish.
- Click New to create a second email such as for replies and forwarded emails. Repeat steps 4 6.
- 8. Click **OK** to return to the *Options Mail Format* (tab) window.
- 9. In the *Signature for new messages* field, click the drop down arrow and select the appropriate signature you created.
- 10. In the *Signature for replies and forwards* field, click the drop down arrow and select the appropriate signature you created.
- 11. Click Apply, OK.

| Signatur  | es                                  |         |               | _ |
|-----------|-------------------------------------|---------|---------------|---|
| <b>\$</b> | Select signatures for account:      | pop3.ph | harmacy.com   | ۷ |
|           | Signature for new messages:         |         | <none></none> | ~ |
|           | Signature for reglies and forwards: |         | <none></none> | ~ |
|           |                                     |         | Signatures    |   |